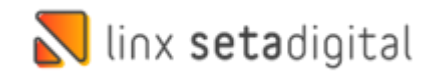

## Devolução E-commerce Sem Venda Na Santa Lolla

Seja bem-vindo a este material de como realizar as **Devoluções das Vendas E-commerce** na Santa Lolla quando não temos a venda registrada no Seta:

Na Tela Inicial aperte **F5** no teclado para selecionar a empresa do **E-Commerce** conforme exemplo abaixo:

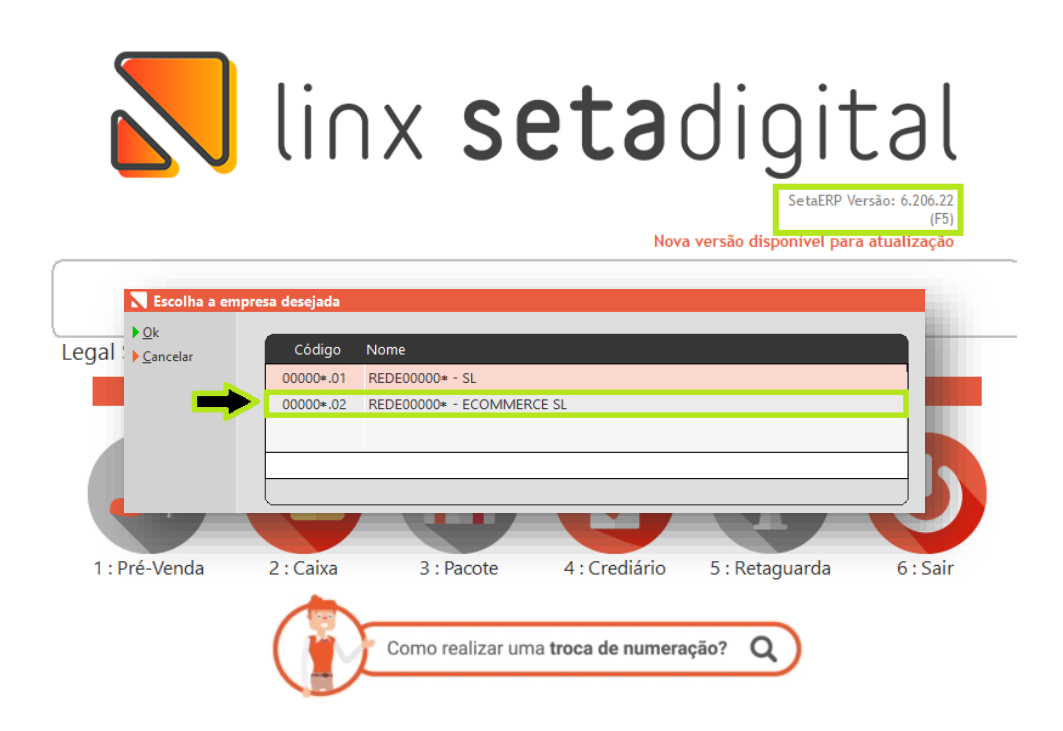

Após isso acesse **Retaguarda>>Vendas>>Devoluções:** 

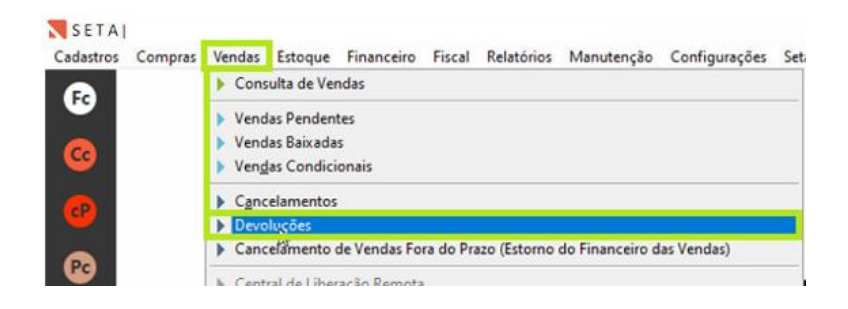

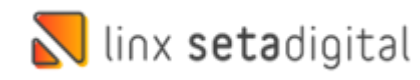

Na tela de **Devoluções** informe o **Produto e** de enter, após isso clique em **Sem Venda**:

| <ul> <li>▶ F8-Concluir</li> <li>▶ ⊆omprovante</li> <li>▶ Nota Fiscal</li> </ul> | Adicionar produt<br>Cliente<br>Documento fisca                                          |                      |                |          |                  |          | _<br>Q |
|---------------------------------------------------------------------------------|-----------------------------------------------------------------------------------------|----------------------|----------------|----------|------------------|----------|--------|
| Reimpressão<br>Cancelar                                                         | Produto                                                                                 | 0383013 <del>(</del> | ٩              |          |                  |          |        |
| Cancelar                                                                        | Produto Desc                                                                            | rição                |                | Quan     | tīdade (         | Crédito  |        |
| - Análise fábric<br>Adicionar/Rei<br>Alterar quanti<br>Alterar crédite          | Seleciona a Vend     F8-Selecionar     F7-Sem Venda     F6-Consultar Venda     Cancelar | 03830136 -<br>Venda  | BOTA COU<br>CF | JRO NOBI | RE PRETO<br>Data | Vendedor | =      |
|                                                                                 | Pagamento<br>Vendedor<br>Cliente<br>Defeito                                             |                      |                |          | -                |          | a<br>a |

Informe a **Quantidade** do produto devolvido, valor do **Crédito** do produto conforme estava na venda origem em seguida informe o **Vendedor** E-commerce. No campo **Cliente** informe quem irá receber este crédito (caso não tenha realize o cadastro), por fim informe o **Motivo** da Devolução. E **F8-Concluir** para emitir a nota fiscal de devolução e imprimir os comprovantes:

| Devoluções de pro     F8-Concluir      Comprovante      Nota Fiscal      Reimpressão      Cancelar                                                                                                    | Adicionar proc<br>Cliente<br>Documento fis<br>Produto | cal                                        |            |         | -<br>Q |
|----------------------------------------------------------------------------------------------------|-------------------------------------------------------|--------------------------------------------|------------|---------|--------|
|                                                                                                    | Produto De                                            | escrição                                   | Quantidade | Crédito | A      |
| <ul> <li>F2 - Analise da loja</li> <li>F3 - Devolução/Troca</li> <li>F4 - Defeito</li> <li>F5 - Análise fábrica</li> <li>F6 - Adicionar/Remover</li> <li>F7 - Alterar quantidade</li> <li>F9 - Alterar crédito</li> </ul> | Finalizar devol                                       |                                            |            | 129,90  |        |
|                                                                                                    | Venda                                                 | SEM VENDA                                  | Crédito    | 129,90  |        |
|                                                                                                    | Pagamento                                             |                                            |            |         |        |
|                                                                                                    | Vendedor<br>Cliente                                   | 00000102 - ECOMMERCE<br>00000005 - CLIENTE |            |         | d<br>d |
|                                                                                                    | Defeito                                               |                                            |            | ×.      |        |
|                                                                                                    | Motivo/Obs.                                           | CLIENTE DESISTIU DA COM                    |            |         |        |

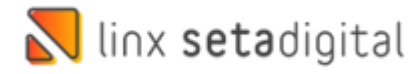

Após isso vá em Retaguarda>>Financeiro>>Títulos a Receber para realizar o

cancelamento do crédito gerado na devolução:

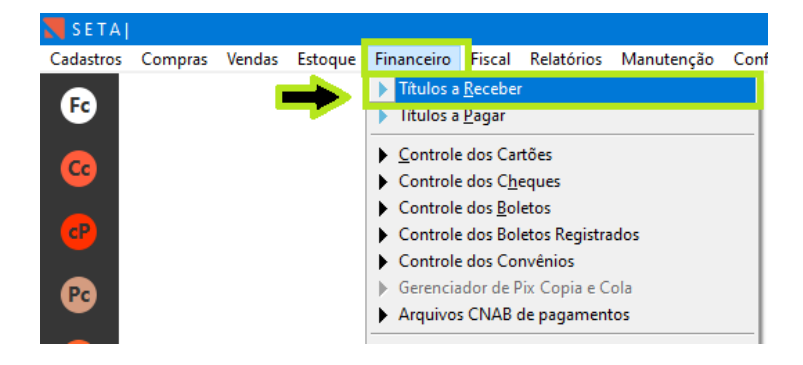

Informe Situação como **Aberto**, informe o **Vencimento**, a **Empresa**, o **Cliente** e o **Valor** do Crédito informando com o sinal de menos (-) na frente conforme o exemplo abaixo:

| F8-Filtrar                                                               | er<br>Filtros ———                                                                 |                   |    |
|--------------------------------------------------------------------------|-----------------------------------------------------------------------------------|-------------------|----|
| F3-Incluir                                                               | Situação                                                                          | Em Aberto 🔻       |    |
| Relatorios                                                               | Cobrança                                                                          | <b>•</b>          |    |
| Fechar                                                                   | Formas Pgto NFCe                                                                  |                   | Q  |
|                                                                          | Tino Doc                                                                          | ▼                 |    |
|                                                                          | Vencimento                                                                        | 01/05/2022 🔍      |    |
|                                                                          |                                                                                   | 02/06/2022 Q      |    |
|                                                                          | Empresa                                                                           | 02 - ECOMMERCE SL | ٩  |
|                                                                          | Cliente *                                                                         | *****             | Q, |
|                                                                          | ltem                                                                              |                   | ۹  |
|                                                                          |                                                                                   |                   |    |
|                                                                          | Portador                                                                          |                   | ٩  |
|                                                                          | Portador<br>Documento                                                             |                   | q  |
|                                                                          | Portador<br>Documento<br>Comprovante                                              |                   | ٩  |
|                                                                          | Portador<br>Documento<br>Comprovante<br>Lote                                      |                   | ٩  |
|                                                                          | Portador<br>Documento<br>Comprovante<br>Lote<br>Valores                           | -129,90           | Q  |
|                                                                          | Portador<br>Documento<br>Comprovante<br>Lote<br>Valores                           | -129,90<br>0,00   | Q  |
| Obs.: Quando                                                             | Portador<br>Documento<br>Comprovante<br>Lote<br>Valores<br>Vale Presente          | -129,90<br>0,00   | Q  |
| Obs.: Quando<br>informado o Vale                                         | Portador<br>Documento<br>Comprovante<br>Lote<br>Valores<br>Vale Presente          | -129,90<br>0,00   | Q  |
| Obs.: Quando<br>informado o Vale<br>Presente, os demais<br>filtros serão | Portador<br>Documento<br>Comprovante<br>Lote<br>Valores<br>Vale Presente<br>Ordem | -129,90<br>0,00   | ٩  |

E para finalizar clique no item da coluna **Baixar** e clique em **Cancelar Título** informe a **justificativa** "VENDA ECOMMERCE – SEM DIREITO A CRÉDITO".

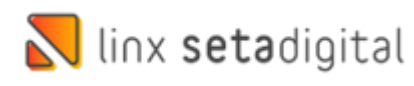

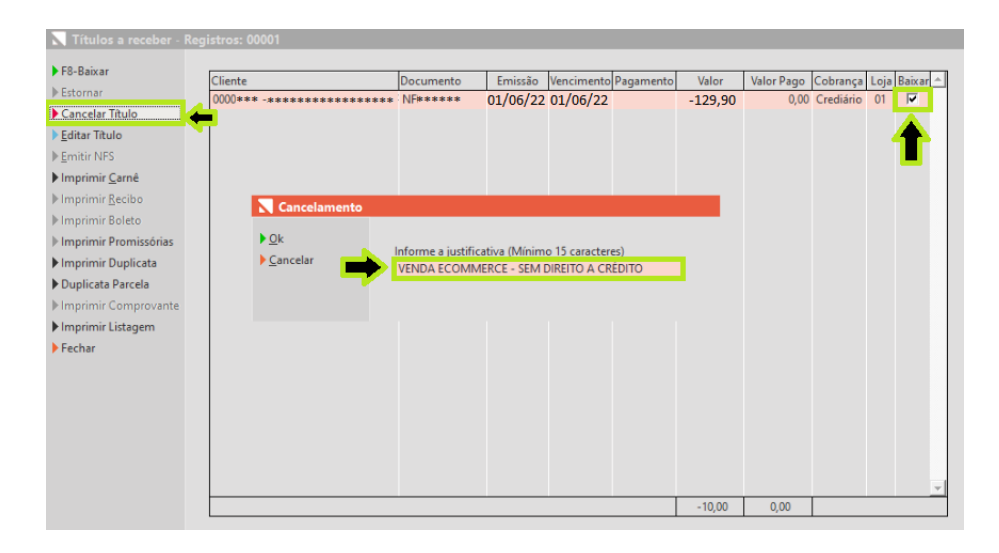

Edição e Revisão: Luan P. Ramalho 21/06/2022